## Инструкция по регистрации на сайте «Интернет-конференции ЮУрГУ»

| 1. | Переход в регистрационную форму       | . 1 |
|----|---------------------------------------|-----|
| 2. | Заполнение формы. Правила регистрации | . 2 |

## 1. Переход в регистрационную форму

1.1. Перейдите по ссылке на сайт Интернет-конференций ЮУрГУ – <u>http://conferences.susu.ru</u>

1.2. Выберите интересующую Вас конференцию. Кликните надпись «Посмотреть конференцию». Вы попадете на главную страницу конференции.

Например, Вы хотите зарегистрироваться на конференцию «Психология в меняющемся мире»:

| Кожно-уральский<br>государственный университет<br>ИНТЕРНЕТ-КОНФЕРЕНЦИИ                                                         | южно-уральский<br>государственный университет<br>ИНТЕРНЕТ-КОНФЕРЕНЦИИ                  |  |  |  |
|----------------------------------------------------------------------------------------------------|----------------------------------------------------------------------------------------|--|--|--|
| ГЛАВНАЯ О НАС СТРАНИЦА ПОЛЬЗОВАТЕЛЯ ПОИСК                                                                                      | OPEN CONFERENCE<br>SYSTEMS                                                             |  |  |  |
| Главная > Интернет-конференции                                                                                                 | Помощь                                                                                 |  |  |  |
| Интернет-конференции                                                                                                    | ПОЛЬЗОВАТЕЛЬ                                                                           |  |  |  |
| Интернет-конференции Южно-Уральского государственного университета<br>Психология в меняющемся мире                             | Вы вошли в систему как<br><b>ponomarevav</b><br>• <u>Мой профиль</u><br>• <u>Выйти</u> |  |  |  |
| Международная студенческая научно-практическая конференции «Психология в<br>меняющемся мире: проблемы, гипотезы, исследования» | КОНТЕНТ<br>КОНФЕРЕНЦИИ<br>Поиск                                                        |  |  |  |
| Современные информационные технологии в образовании                                                                            | Все т                                                                                  |  |  |  |

1.3. В меню справа Вы найдете ссылку «Регистрация». Нажмите на ссылку.

| ПСИХОЛОГИЯ В МЕНЯЮЩЕМСЯ МИРЕ                                                                                                    | DK                                                                               |
|----------------------------------------------------------------------------------------------------|----------------------------------------------------------------------------------|
| ГЛАВНАЯ О НАС ВХОД УЧЕТНАЯ ЗАПИСЬ ПОИСК ТЕКУЩИЕ КОНФЕРЕНЦИИ<br>АРХИВ                                                                                                    | КОНТЕНТ<br>КОНФЕРЕНЦИИ<br>Поиск                                                  |
| Главная > Психология в меняющемся мире > <b>Психология в меняющемся мире - 2017</b><br>Психология в меняющемся мире - 2017                                                                                                    | Все<br>Найти                                                                     |
| Апрель 12, 2017 – Апрель 13, 2017                                                                                                    | Информация о<br>конференции<br>» <u>Обзор</u><br>» <u>Правила для</u>            |
| Уважаемые коллеги!                                                                                                    | <u>направлений</u><br>» <u>Программа</u><br>» <u>Презентации</u><br>» Расписание |
| Факультет психологии Института социально-гуманитарных наук ЮУрГУ приглашает Вас<br>принять участие в Международной студенческой научно-практической конференция<br>«Психология в меняющемся мире: проблемы, гипотезы, исследования». | конференции<br>» <u>Регистрадия</u><br>» <u>Фрганизаторы и</u><br>партнеры       |

## 1.4. Откроется форма для регистрации:

| ← → C 🗋 conferences.susu.ru/pmm/pmm2017/user/account |                                                                              |                                                                                            |  |  |  |  |
|------------------------------------------------------|------------------------------------------------------------------------------|--------------------------------------------------------------------------------------------|--|--|--|--|
| Профиль                                              |                                                                              | » <u>Расписание</u><br>конференции                                                         |  |  |  |  |
| Имя пользователя* (                                  | ivanovii<br>Имя пользователя должно содержать только строчные буквы, цифры и | » <u>Регистрация</u><br>» <u>Размещение</u><br>» <u>Организаторы и</u>                     |  |  |  |  |
| Пароль*                                              | дефисы/подчеркивания.                                                        | <u>партнеры</u><br>Просматривать                                                           |  |  |  |  |
| Повторите пароль*                                    | Пароль должен содержать не менее 6 знаков.                                   | <ul> <li>по конференциям</li> <li>По авторам</li> <li>По названию</li> </ul>               |  |  |  |  |
| Обращение (г-н., г-<br>жа и пр.)<br>Имя*             | Иван                                                                         | ПОЛЬЗОВАТЕЛЬ                                                                               |  |  |  |  |
| Отчество<br>Фамилия*                                 | Иванович                                                                     | пользователя                                                                               |  |  |  |  |
| Инициалы                                             | ИВАНОВ Алексей Алексеевич Бородин = ААБ                                      | <ul> <li>Запомнить меня</li> <li>Войти в систему</li> </ul>                                |  |  |  |  |
| Пол                                                  | M                                                                            | уведомления                                                                                |  |  |  |  |
| Организация*                                         | Южно-Уральский государственный<br>университет                                | <ul> <li><u>Просмотреть</u></li> <li><u>Подписаться</u> /<br/><u>Отписаться</u></li> </ul> |  |  |  |  |
| Подпись                                              |                                                                              | ИНФОРМАЦИЯ                                                                                 |  |  |  |  |

## 2. Заполнение формы. Правила регистрации

1.1. «Имя пользователя» и «Пароль» - необходимо записать латиницей.

**Внимание!** Если Вы — студент или сотрудник ЮУрГУ, используйте логин и пароль от Личного кабинета в УНИВЕРИСе.

- 1.2. Необходимо заполнить все обязательные поля (обозначены звездочкой).
- 1.3. В поле «Зарегистрироваться как» отметьте галочкой свою роль.
   Внимание! Если Вы собираетесь размещать статью на сайте конференции, то Вы Автор!

| Подтверждение                  | Отправить мне подтверждение по электронной почте, содержащее мои имя пользователя и пароль                                                                                                    |  |  |  |
|--------------------------------|----------------------------------------------------------------------------------------------------|--|--|--|
| Зарегистрироваться<br>как      | <ul> <li>Читатель: Уведомлять по электронной почте о публикации<br/>презентаций.</li> <li>Автор: Разрешить отправлять материалы на конференцию.</li> <li>Рецензент: Согласен участвовать в рецензировании рукописей,<br/>направляемых на эту конференцию. Укажите ваши интересы как<br/>рецензента (основные области и методы исследования).</li> </ul> |  |  |  |
| Создать Отменить               |                                                                                                    |  |  |  |
| * обозначает обязательное поле |                                                                                                    |  |  |  |

1.4. Нажмите кнопку «Создать».

Поздравляем, Вы зарегистрированы!